# คู่มือการบันทึกข้อมูล TCI แบบระบบ ThaiJO

| การเข้าสู่ระบบและจัดการข้อมูลเบื้องต้นของวารสาร | 2  |
|-------------------------------------------------|----|
| การสร้างฉบับของวารสาร                           | 4  |
| การบันทึกข้อมูลบทความ                           | 5  |
| กรอกข้อมูล Metadata                             | 7  |
| กรอกข้อมูลผู้แต่ง (Author)                      | 9  |
| แนะนำปุ่มต่างๆ ใน Author                        | 10 |
| กรอกข้อมูลรายการอ้างอิง (Reference)             | 11 |
| แนะนำปุ่มต่างๆ ใน Reference                     | 14 |
| การตรวจสอบสถานะบทความ                           | 17 |

# การเข้าสู่ระบบและจัดการข้อมูลเบื้องต้นของวารสาร

1. เข้าสู่เว็บไซต์ <u>http://fasttrack.tci-thailand.org</u> ใส่ **User name และ password** ที่ได้รับ แล้ว

#### ดำเนินการ <mark>Login</mark>

| fasttrack.tci-thailand.org/admin-login.html?logout=true |                |
|---------------------------------------------------------|----------------|
|                                                         |                |
|                                                         |                |
|                                                         |                |
|                                                         |                |
|                                                         |                |
|                                                         | อีเมลผู้ใช้งาน |
|                                                         |                |
|                                                         |                |
|                                                         | รหสผาน         |
|                                                         |                |
|                                                         |                |
|                                                         | Login          |
|                                                         |                |
|                                                         |                |
|                                                         |                |
|                                                         |                |
|                                                         |                |

# 2. คลิก ที่ List of Issues โดยชี้ไปที่สัญลักษณ์

| TCI |                                                                                                    |
|-----|----------------------------------------------------------------------------------------------------|
| 斧   | Home                                                                                                    |
|     | Fast-track Indexing System to TCI Database<br>ระบบการบันทึกข้อมูลบทความวารสารไทยสู่ฐานข้อมูล TCI แบบ Fast Track<br>ดำเนินการโดย กองบรรณาธิการวารสาร<br>จำนวนวารสารใพยในระบบฐานข้อมูล TCI มีจำนวนเพิ่มมากขึ้นในแต่ละปี ทั้งในด้านจำนวนแล่ม (Volume) และจำนวนฉบับ (issue) ต่อปี ยิ่งไปกว่านั้น ควาร<br>วารสารเพื่อประกอบการของกานแต่งแหน่งทางวิชาการมีเพิ่มมากขึ้น ทำให้ดูนย์ TCI ซึ่งมีบุคลากรจำกัด ไม่สามารถนำเข้าข้อมูลบทความและรายการอ้างอิ่ง<br>ให้การนำเข้าข้อมูลบทความวารสารและรายการอ้างอิ่ง เป็นไปอย่างถูกต้อง รวดเร็ว มีประสิทธิภาพ บรรณาธิการวารสารจึงต้องเป็นผู้ดำเนินการนำเข้าข้อมูลบ<br>หลารนำเข้าข้อมูลบทความวารสารและ intrack Indexing system นี้<br>- อ่อมูลทั่วไปเกี่ยวกับระบบ<br>- รีถึการนำเข้าข้อมูลสู้ฐานข้อมูล TCI |

3. เมื่อเข้าสู่หน้า List of Issues แล้วคลิกที่ รูปคน ตามด้วย My Profile

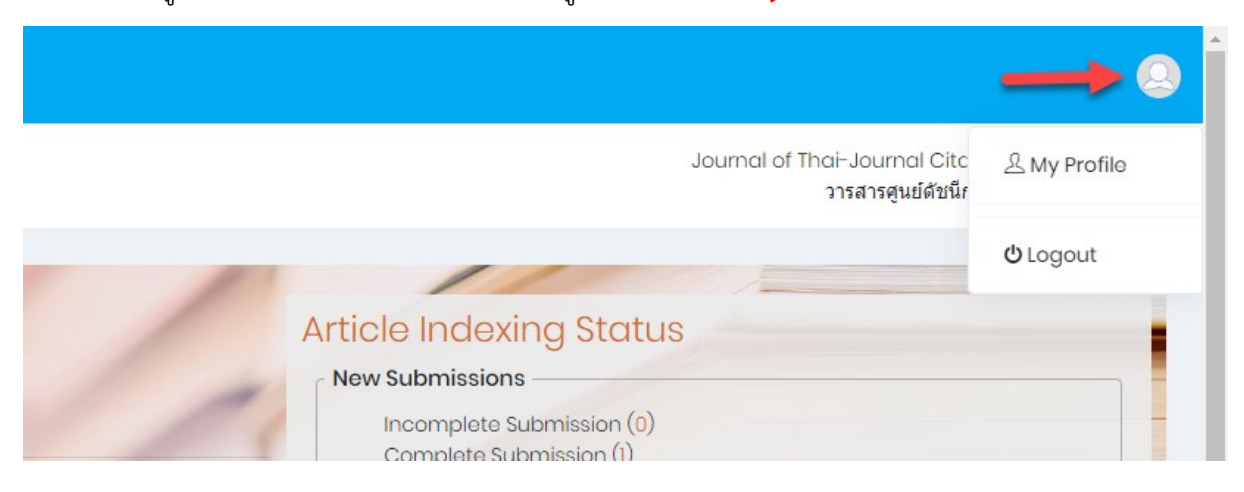

4. เพิ่ม e-mail ของบรรณาธิการ ในช่อง CC emails และแก้ไข password ตามที่วารสาร

้ต้องการ แล้วกด Save change ต่อจากนั้นให้กดปุ่ม OK

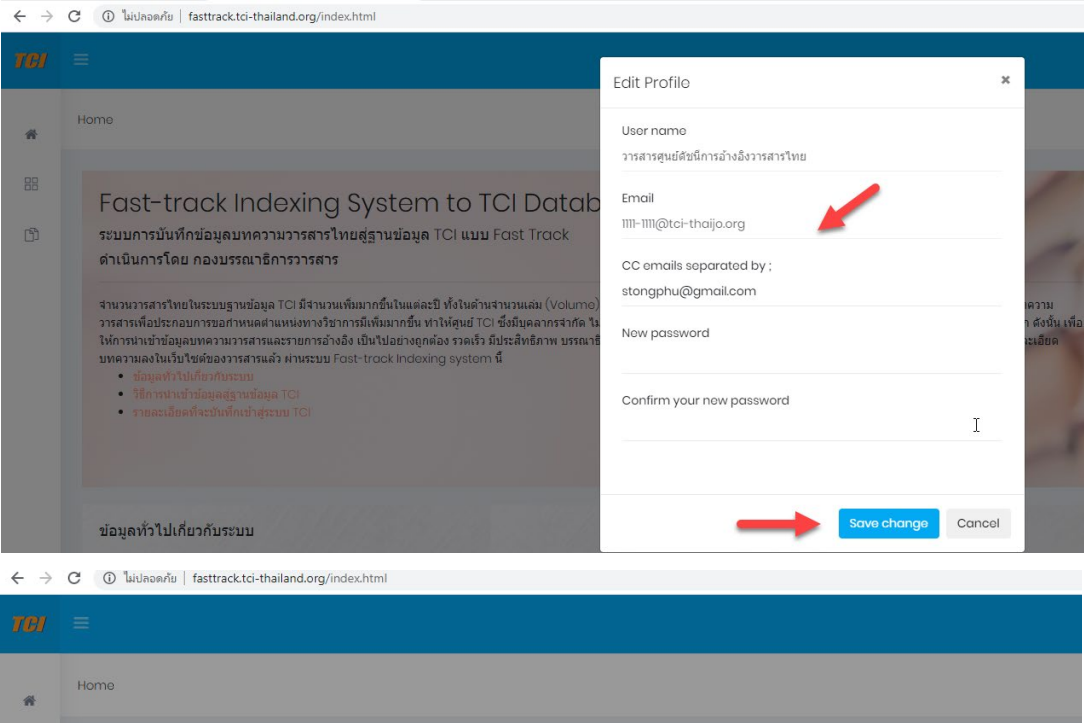

| Fast-track Indexing System to TCI Database                                                                                                    | 9                              |
|----------------------------------------------------------------------------------------------------|--------------------------------|
| ระบบการบันทึกข้อมูลบทความวารสารไทยสู่ฐานข้อมูล TCI แบบ Fast Track                                                                                                    |                                |
| ด่าเนินการโดย กองบรรณาธิการวารสาร                                                                                                    |                                |
| จำนวนวารสารไทยในระบบฐานข้อมูล TCI มีจำนวนเพิ่มมากขึ้นในแต่ละปี ทั้งในด้านจำนวนเล่ม (Volume                                                                                          |                                |
| วารสารเพอประกอบการขอศาหนดตาแหนงทางว่าการมเพมมากขน ทาเหตุนย ICI ซึ่งมนุคลากรจากด 1<br>ให้การนำเข้าข้อมูลบทความวารสารและรายการอ้างอิ่ง เป็นไปอย่างถูกต้อง รวดเร็ว มีประสิทธิภาพ บรรณา |                                |
| บทความลงในเว็บใชต์ของวารสารแล้ว ผ่าหระบบ Fost-track Indexing system นี้<br>• ช่อมูลทั่วไปเกี่ยวกับระบบ                                                                              | $(\checkmark)$                 |
| <ul> <li></li></ul>                                                                                                    |                                |
|                                                                                                    | successfully updated           |
|                                                                                                    | Your profile has been updated! |
| The second second second second second second second second second second second second second second second s                                                                      |                                |

### การสร้างฉบับของวารสาร

5. คลิกที่ Create Issue เพื่อเพิ่มฉบับของวารสารที่จะทำการบันทึกข้อมูล

| $\leftarrow \   \rightarrow$ | C (          | ) ไม่ปลอดกัย   fasttrack.t | ci-thailand.org/index.html |       |                |                      |    |  |  |  |  |
|------------------------------|--------------|----------------------------|----------------------------|-------|----------------|----------------------|----|--|--|--|--|
| TCI                          | ≡            |                            |                            |       |                |                      |    |  |  |  |  |
| 睂                            | List of      | fissues                    |                            |       |                |                      |    |  |  |  |  |
|                              |              |                            |                            |       |                |                      |    |  |  |  |  |
| ß                            | Create Issue |                            |                            |       |                |                      |    |  |  |  |  |
|                              |              | Show 10 🔹 entries          |                            |       |                |                      |    |  |  |  |  |
|                              |              | NO. 🔺                      | Year 🗢                     | Vol ≑ | Issue Number 💠 | Number of articles 🗘 |    |  |  |  |  |
|                              |              | 1                          | 2020                       | 1     | 1              | 2                    |    |  |  |  |  |
|                              |              | 2                          | 2019                       | 1     | 1              | 0                    | C2 |  |  |  |  |
|                              |              | Showing 1 to 2 of 2 en     | tries                      |       |                |                      |    |  |  |  |  |

- 6. กรอกข้อมูลฉบับ ดังนี้
  - Year = เลือก [Christian year (ปี ค.ศ.) หรือ Buddhist year (ปี พ.ศ.)]
  - Vol = พิมพ์ตัวเลข ปีที่ของวารสาร เช่น ปีที่ 20 ให้กรอก 20
  - Issue number / title = พิมพ์ตัวเลข ฉบับที่ของวารสาร โดยสามารถพิมพ์ได้ทั้งตัวเลขและ ตัวอักษร เช่น ฉบับที่ 2 หรือ (2) ให้กรอก 2

*หรือ <u>กรณีเป็นฉบับพิเศษ</u> ให้กรอก Special* 

หรือ <u>กรณีเป็นฉบับเสริม</u> ให้กรอก Supplement x เช่น Supplement 1

### จากนั้นกดปุ่ม Save

| fasttrack.t | ci-thailand.org/index.html |        |                      |                |               |            |
|-------------|----------------------------|--------|----------------------|----------------|---------------|------------|
|             |                            | ٢      |                      |                |               |            |
|             |                            |        | Create Issue         |                |               |            |
|             |                            |        | Year                 | Christian year | Buddhist year |            |
| ssue        |                            |        | Vol                  |                |               |            |
| ontring     |                            |        | Issue number / title |                |               |            |
| - entries   |                            |        |                      |                |               |            |
|             | Yoar ‡                     | Vol \$ |                      | ✓ Save Cancel  |               | Actions \$ |
|             | 2020                       | 1      |                      |                |               | 1          |
|             | 2019                       | 1      | 1                    | 0              | <b>⊳</b>      | /=         |

# การบันทึกข้อมูลบทความ

7. คลิกที่ View ที่อยู่ด้านท้ายของปีที่ ฉบับที่ ของวารสารที่จะดำเนินการเพิ่มข้อมูลบทความ ดังรูป

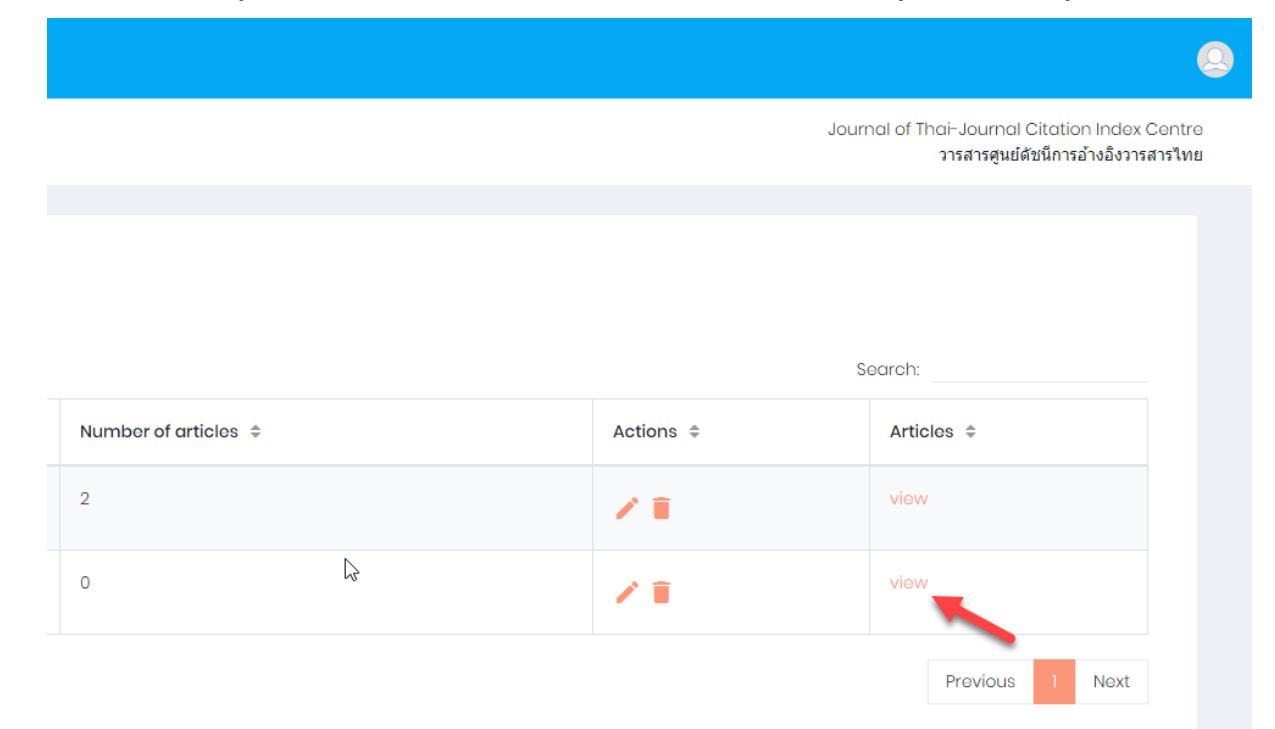

### 8. คัดลอกชื่อวารสาร

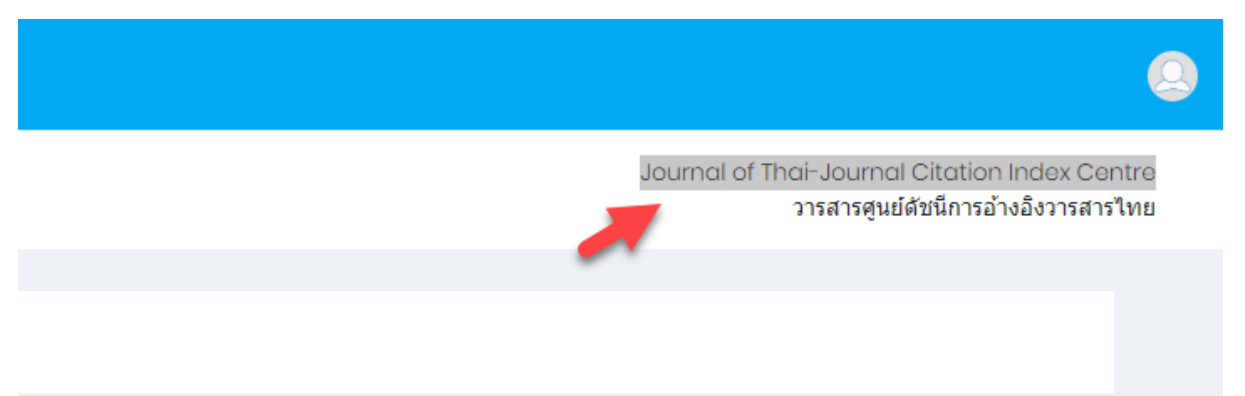

# 9. คลิกที่ **Create Article**

| <b>TCI</b> |                                 |
|------------|---------------------------------|
| *          | List of issues > Article List   |
| 88         | Year: 2019, Vol: 1, Issue #: 1, |
| ß          | Create article                  |
|            | Show 10 • entries               |
|            | NO. Article Title 🗢             |
|            | No data available in table      |

# 10. คลิกที่ **ThaiJO Import**

| C 🛈 ไม่ปลอดกัย   fasttrack.tci-thailand.org/index.html# |                                             |   |
|---------------------------------------------------------|---------------------------------------------|---|
| =                                                       | How to index a new article?                 | × |
| List of issues > Article List                           |                                             | - |
| Year: 2010, Vol: 1, Issue #: 1,                         | Scopus ThaiJo                               |   |
| Crecto article                                          | manually insert SCOPUS import Thaijo import |   |
| Show 10 • entries                                       |                                             |   |

11. นำชื่อวารสารที่คัดลอกมาวางในช่อง Journal แล้วเลือก Issue เลือก Article เพื่อที่จะบันทึกข้อมูล

#### แล้วกดปุ่ม Import

| C แบบลอดกข   fasttrack.tcl-thalland.org/index.html# |              |                                               |          |       |  |  |
|-----------------------------------------------------|--------------|-----------------------------------------------|----------|-------|--|--|
| =                                                   | ThaiJo Impor | Thai la Import                                |          |       |  |  |
| List of issues > Article List                       |              |                                               |          |       |  |  |
|                                                     | Journal      | Journal of Thai-Journal Citation Index Centre | retrieve |       |  |  |
| Yoar: 2019, Vol: 1, Issuo #: 1,                     | Issue        | soloct issuo                                  | Ŧ        |       |  |  |
| Create article                                      | Article      |                                               | Ŧ        |       |  |  |
| Show 10 + entries                                   |              |                                               |          |       |  |  |
| NO. 🔺 Article Title 🌩                               |              |                                               | Cancel   | mport |  |  |
| No data available in table                          |              |                                               |          |       |  |  |

| C 🛈 ไม่ปลอดกับ   fasttrack.tci-thailand.org/index.html# |               |                                                               |          |      |
|---------------------------------------------------------|---------------|---------------------------------------------------------------|----------|------|
| =                                                       | Thai lo Impor | rt                                                            |          | ×    |
| List of issues > Article List                           |               |                                                               |          |      |
|                                                         | Journal       | Journal of Thai-Journal Citation Index Centre                 | retrieve |      |
| Year: 2019, Vol: 1, Issue #: 1,                         | Issue         | Vol 1 No 1 (2020): January - June                             | •        |      |
| Create article                                          | Article       | Thai Journals Quality Evaluation against Journal Selection Pr | •        |      |
| Show 10 + entries                                       |               |                                                               |          |      |
| NO. * Article Títle \$                                  |               |                                                               | Cancel   | port |

# การกรอกข้อมูล Metadata

 เมื่อคลิก Import เข้ามาแล้ว หน้าแรกที่จะปรากฏคือหน้า Metadata ซึ่งประกอบด้วย ชื่อบทความ ไทย/อังกฤษ บทคัดย่อไทย/อังกฤษ คำสำคัญไทย/อังกฤษ เลขหน้า และURL อันดับที่ควรตรวจสอบคือ ชื่อบทความถูกต้องไม่มีพยัญชนะเพี้ยน บทความลงในช่องภาษาได้ถูกต้อง ถ้าไม่ถูกต้องให้ทำการแก้ไข

| G    | 🛈 ใม่ปลอดกัย   fasttrack.tci-thailand.org/index.html#                                           |  |
|------|-------------------------------------------------------------------------------------------------|--|
| =    |                                                                                                 |  |
| List | st of issues > Article List > Add Article                                                       |  |
|      |                                                                                                 |  |
|      | ⓐ Metadata & Authors ⊠ Reference                                                                |  |
|      |                                                                                                 |  |
|      | Title (Eng)                                                                                     |  |
|      | Thai Journals Quality Evaluation against Journal Selection Process Criteria of Scopus Data Base |  |
|      |                                                                                                 |  |
|      | Title (Local)                                                                                   |  |
|      | การประเมินคุณภาพวารสารวิชาการไทยโดยใช้เกณฑ์การประเมิน เข้าสู่ฐานข้อมูล Scopus                   |  |

 ตรวจสอบถูกต้องบทคัดย่อภาษาไทย/อังกฤษ ถ้าพบบทคัดย่อพยัญชนะเพี้ยนให้ดำเนินการแก้ไขให้ ถูกต้อง คำสำคัญไทย/อังกฤษ (แต่ละคำต้องคั่นด้วยเครื่องหมายเซมิโคลอน (;) แล้วเว้นวรรคหนึ่งครั้ง) เลขหน้าบทความ และ URL

| ม่ปลอดกับ                                                                 | fasttrack.to                                                                                                    | ci-thailand.or                                                                                                    | g/index.htm                                                                                                    | n #                                                                                                    |                                                                                                    |                                                                                                    |                                                                                                    |                                                                                                    |                                                                                                    |                                                                                  |                                                                                                    |                                                                                                    |                                                                                                    | 8 <sub>2</sub>                                                                             |
|---------------------------------------------------------------------------|----------------------------------------------------------------------------------------------------|----------------------------------------------------------------------------------------------------|----------------------------------------------------------------------------------------------------|----------------------------------------------------------------------------------------------------|----------------------------------------------------------------------------------------------------|----------------------------------------------------------------------------------------------------|----------------------------------------------------------------------------------------------------|----------------------------------------------------------------------------------------------------|----------------------------------------------------------------------------------------------------|----------------------------------------------------------------------------------|----------------------------------------------------------------------------------------------------|----------------------------------------------------------------------------------------------------|----------------------------------------------------------------------------------------------------|--------------------------------------------------------------------------------------------|
|                                                                           |                                                                                                    |                                                                                                    |                                                                                                    |                                                                                                    |                                                                                                    |                                                                                                    |                                                                                                    |                                                                                                    |                                                                                                    |                                                                                  |                                                                                                    |                                                                                                    |                                                                                                    |                                                                                            |
| File                                                                      | Edit •                                                                                                    | Format •                                                                                                    | Insert -                                                                                                    |                                                                                                    | w                                                                                                    |                                                                                                    | - <i>2</i>                                                                                                    | £.                                                                                                 | <i>.</i>                                                                                                    | 0                                                                                | ×2                                                                                                    | ×                                                                                                    |                                                                                                    |                                                                                            |
| Prep<br>exan<br>hund<br>Infor<br>corre<br>diffic<br>depa<br>.01).<br>care | aration of p<br>nine the rea<br>red and six<br>mation Forn<br>lation betw<br>ulties. One<br>rtment visi<br>Findings fro<br>resulting in | persons with<br>adiness for<br>c Thai perso<br>m, the Rea-<br>veen variab<br>month after<br>ts had a sig<br>om this stui-<br>n lowering t | A Chronic (<br>hospital di<br>nos with C<br>diness for<br>les were to<br>er discharg<br>nificantly<br>dy may he<br>he readmi | Obstructive<br>ischarge, co<br>OPD who w<br>Hospital Di<br>ested with 1<br>ge from the<br>negative re<br>elp nurses t<br>ission rate. | Pulmonai<br>oping diffi<br>ere admit<br>scharge S<br>he Pearso<br>hospital,<br>lationship<br>o develop | ry Disease<br>culties, an<br>ited and fo<br>cale, the F<br>on Product<br>readmissio<br>o with read<br>an effection | (COPD) for<br>d health ca<br>llowed up<br>Post Discha<br>Moment t<br>on rate wa<br>iness for h<br>ve interver             | or readin<br>are utiliz<br>in six co<br>arge Cop<br>est and<br>s 26.409<br>hospital o<br>ntion pro | C Image State State S | ospita<br>the r<br>hosp<br>ulties<br>serial<br>vas a<br>(rpb<br>perso            | A<br>elation<br>itals in<br>Scale,<br>correla<br>signific<br>=263                                           | Are<br>harge may result in the decrease of coping difficulties and reduce health care utilization<br>ship between those variables among the persons with chronic obstructive pulmonary<br>Chiang Mai Province and were purposively selected. Four questionnaires were used<br>and the Health Care Utilization questionnaire. Descriptive statistics was used and to<br>lation. The results of studyThe participants had a high level of readiness for hospital of<br>cardly negative relationship between coping difficulties and readiness for hospital of<br>s2, p. 0.0). Readmission rate had a significantly negative relationship with readiness for<br>the COPD to be ready prior to discharge from the hospital in order to decrease coping<br>the coping the ready prior to discharge from the hospital in order to decrease coping<br>the coping the ready prior to discharge from the hospital in order to decrease coping<br>the ready prior to discharge from the hospital in order to decrease coping<br>the coping the set of the set of the coping the set of the set of | an. This correlational study a<br>disease. The participants w<br>for data collection: a Person<br>determine demographic dat<br>ischarge and a low level of c<br>harge (r =20, p. 05)<br>m r hospital discharge (rpb =<br>difficulties and promote cont<br>difficulties and promote cont | imed to<br>ere one<br>al<br>a. The<br>coping<br>ergency<br>320, p<br>inuing of             |
| р                                                                         |                                                                                                    |                                                                                                    |                                                                                                    |                                                                                                    |                                                                                                    |                                                                                                    |                                                                                                    |                                                                                                    |                                                                                                    |                                                                                  |                                                                                                    | Ş                                                                                                    |                                                                                                    |                                                                                            |
| Abstro                                                                    | ict (Local)                                                                                                    |                                                                                                    |                                                                                                    |                                                                                                    |                                                                                                    |                                                                                                    |                                                                                                    |                                                                                                    |                                                                                                    |                                                                                  |                                                                                                    |                                                                                                    |                                                                                                    |                                                                                            |
| File                                                                      | Edit -                                                                                                    | Format -                                                                                                    | Insert -                                                                                                    | Table - Vie                                                                                                    | ew •                                                                                                   |                                                                                                    |                                                                                                    |                                                                                                    |                                                                                                    |                                                                                  |                                                                                                    |                                                                                                    |                                                                                                    |                                                                                            |
| 4                                                                         | A Form                                                                                                    | nats • B                                                                                                    | I E                                                                                                    | I ■ #∃                                                                                                    | • E •                                                                                                  | 9                                                                                                    | d <sup>9</sup> 📧                                                                                                    | f×                                                                                                 | e <sup>o</sup> 📧                                                                                                    | 0                                                                                | ײ                                                                                                    | X,                                                                                                    |                                                                                                    |                                                                                            |
| การเด<br>ยากส<br>ประกร<br>สหสัม<br>2.ดวา<br>อย่างร์<br>ศึกษา              | รยมความพรอ<br>เบากในการปรั<br>เขต้วย แบบป่<br>พันธ์ของเพียร่<br>มยากสาบากใ<br>มัยสาคัญทาง<br>ครั้งนี้สามารถใ                            | เมเหตุปวยารค<br>รับด้วหลังจำหา<br>รับมื่นข้อมูลส่<br>ส์สันและพอยท์<br>ในการปรับด้วห<br>งสถิติ (rpb =<br>ใช้เป็นข้อมูลส่                   | ปอดอุดกินเร<br>ผ่ายและการใ<br>งนบุคคล แบ<br>ไบซีเรียล แบ<br>ไมซีเรียล แบ<br>.ăงจาหน่ายม่<br>262, p<br>าหรับพยาบา             | เอรงกอนจาหน<br>เช่บริการด้านสุ<br>มสอบถารวิจัยพบว่<br>มีความสัมพันธ์<br>.01) 4. การใ<br>.ลในการพัฒน                                   | ายจากโรงพ<br>ขภาพของผู้<br>มพร้อมในกัว<br>เป. กลุ่มตัว<br>ท้างลบกับด<br>ขับริการด้าน<br>เโปรแกรมก่     | เขาบาล อาจ<br>ป้วยโรคปอด<br>ารจำหน่ายจา<br>เอข่าง มีความ<br>มอข่าง มีความ<br>มาระดรัยมความ<br>ารเตรียมความ         | สาใหครามยา<br>อุดกันเรือรัง เ<br>กโรงพยาบาง<br>เพร้อมในการ<br>เารจำหน่ายจ<br>การรับการรัก<br>การรับการรัก<br>เพร้อมก่อนจ่ | เกลาบากเ<br>กลุ่มตัวอย่า<br>จ. แบบประ<br>จำหน่ายจา<br>กาโรงพยา<br>ษาซ้าในโ<br>าหน่ายจาก            | นการบริบดีว<br>เงเน็นผู้ป่วย<br>เมินความยา<br>ากโรงพยาบ<br>เบาลอย่างมี<br>รงพยาบาล<br>าโรงพยาบาล                                                                                                    | เทบาน<br>โรดปอ<br>เกล่าบ<br>าลอยู่ใ<br>นัยสำค่<br>นิยสำค่<br>1 เดือง<br>ล เพื่อเ | มนอยลง<br>ดอุดกั้นเ <sup>1</sup><br>เากในการ<br>ในระดับสู<br>ในระดับสู<br>สัญทางส่ง<br>มหลังจำห<br>มหลังจำห | ง และดดการใช่มาการใชงการทำงัดขมสมุณาที่ การใช้เครื่องแม่มการที่การให้กรารแนะทำงามเสียทีมีและติดที่ไข<br>ให้สร้างให้ว่าการใช้มาการให้สร้างหมาย<br>หมือให้สร้างหมาย และแมนสอนถามการใช้เป็กการสุดภาพ ในการหนึ่งสมุณโดยใช้เสด็จัดกรรม<br>2.8 มีความขณายามาการให้สร้างหน้ายเลาการใจขมายกลองใหม่สร้ามสอง และเป็กเรียกการที่สาย<br>สถิสิ้ (r =                                                                                                    | วมพร้อมในการร้างเมือง<br>ขาม 106 คม เครื่องมื่งใช้ไม่การ<br>วามสังทษ์ธรรมร่างส่วนประที่สึกษาล่<br>รัณช 1 เดือน หลังส่งาหน้าย ร้อยอะ<br>เขกับความหร้อมในการส่งหน่ายจาก<br>พางสถิติ (rpb = -,320, p.01)<br>าารกลับแข้ามารักษาข่าในโรงพยาบา                                                | าบาล ความ<br>เวบรวมข้อมูล<br>เวบรวมข้อมูล<br>26.40<br>26.40<br>โรงพยาบาล<br>ผลการ<br>ลลดลง |
|                                                                           |                                                                                                    |                                                                                                    | Autho                                                                                                    | rkouwo                                                                                                    | rd (Epg                                                                                                |                                                                                                    | rated by                                                                                                    |                                                                                                    |                                                                                                    |                                                                                  |                                                                                                    |                                                                                                    |                                                                                                    |                                                                                            |
| Ľ                                                                         | )                                                                                                    |                                                                                                    | Rea                                                                                                    | idiness f                                                                                                    | or Hosp                                                                                                | pital Dise                                                                                                    | charge;                                                                                                    | Copir                                                                                              | ng Diffic                                                                                                    | cultio                                                                           | es; He                                                                                                    | iealth Care Utilization; Chronic Obstructive Pulmonary Disease                                                                                                    |                                                                                                    |                                                                                            |
|                                                                           |                                                                                                    |                                                                                                    | Autho                                                                                                    | or keywo<br>ນพร้อมในข                                                                                                    | rd (Loc                                                                                                | al) sep<br>່າງຢລາກໂຮ                                                                                               | arated                                                                                                    | by ; (se                                                                                           | emi col<br>เยากล่าง                                                                                                    | lon)                                                                             | แการป                                                                                                    | ได้แต้วนลังว่าหน่าย: การให้หริการด้านสุขภาพ: ผ้ป่วยโรดปอดอตั้นเรื้อรัง                                                                                                    |                                                                                                    |                                                                                            |
|                                                                           |                                                                                                    |                                                                                                    |                                                                                                    |                                                                                                    |                                                                                                    |                                                                                                    |                                                                                                    | a, et a 194                                                                                        |                                                                                                    |                                                                                  |                                                                                                    | שישה איז איז איז איז איז איז איז איז איז איז                                                                                                    |                                                                                                    | I                                                                                          |
|                                                                           |                                                                                                    |                                                                                                    | Dereio                                                                                                    | Number                                                                                                    |                                                                                                    |                                                                                                    |                                                                                                    |                                                                                                    |                                                                                                    |                                                                                  |                                                                                                    |                                                                                                    | Desument Tures                                                                                                    |                                                                                            |
|                                                                           |                                                                                                    |                                                                                                    | 1-20                                                                                                    | )                                                                                                    |                                                                                                    |                                                                                                    |                                                                                                    |                                                                                                    |                                                                                                    |                                                                                  |                                                                                                    |                                                                                                    | Article                                                                                                    |                                                                                            |
|                                                                           |                                                                                                    |                                                                                                    | DOI                                                                                                    |                                                                                                    |                                                                                                    |                                                                                                    |                                                                                                    |                                                                                                    |                                                                                                    |                                                                                  |                                                                                                    |                                                                                                    |                                                                                                    |                                                                                            |
|                                                                           |                                                                                                    |                                                                                                    |                                                                                                    |                                                                                                    |                                                                                                    |                                                                                                    |                                                                                                    |                                                                                                    |                                                                                                    |                                                                                  |                                                                                                    |                                                                                                    |                                                                                                    |                                                                                            |
|                                                                           |                                                                                                    |                                                                                                    | URL                                                                                                    |                                                                                                    |                                                                                                    |                                                                                                    |                                                                                                    |                                                                                                    |                                                                                                    |                                                                                  |                                                                                                    |                                                                                                    |                                                                                                    |                                                                                            |
|                                                                           |                                                                                                    |                                                                                                    | http                                                                                                    | os://www                                                                                                    | .tci−tho                                                                                               | aijo.org/                                                                                                    | index.p                                                                                                    | hp/De                                                                                              | mo/art                                                                                                    | icle,                                                                            | /view                                                                                                    | v/231900/158237                                                                                                    |                                                                                                    |                                                                                            |
|                                                                           |                                                                                                    |                                                                                                    |                                                                                                    |                                                                                                    |                                                                                                    |                                                                                                    |                                                                                                    |                                                                                                    |                                                                                                    |                                                                                  |                                                                                                    |                                                                                                    |                                                                                                    |                                                                                            |
|                                                                           |                                                                                                    |                                                                                                    | 🖹 Save                                                                                                    | ə draft                                                                                                    | 🖹 Su                                                                                                   | bmit to                                                                                                    | тсі                                                                                                    | Cance                                                                                              | əl                                                                                                    |                                                                                  |                                                                                                    |                                                                                                    |                                                                                                    |                                                                                            |

#### การกรอกข้อมูล Authors

 เมื่อดำเนินการตรวจสอบความถูกต้องในหน้า Metadata เรียบร้อยแล้ว ขั้นตอนต่อไปคือการตรวจสอบ ข้อมูลหน้า Authors โดยการคลิกที่ Authors ซึ่งข้อมูลหน้า Authors ประกอบด้วย ชื่อผู้แต่งไทย/ อังกฤษ สังกัดไทย/อังกฤษ และประเทศผู้แต่ง

| $\leftarrow \   \rightarrow$ | C 🕕 ไม่ปลอดค้ม   fasttrack.tci-thailand.org/index.html#                                         |
|------------------------------|-------------------------------------------------------------------------------------------------|
| TCI                          |                                                                                                 |
| *                            | List of issues > Article List > Add Article                                                     |
|                              |                                                                                                 |
|                              | i Metadata & Authors ⊠ Reference                                                                |
| Ē)                           |                                                                                                 |
|                              | Title (Eng)                                                                                     |
|                              | Thai Journals Quality Evaluation against Journal Selection Process Criteria of Scopus Data Base |
|                              |                                                                                                 |
|                              | Title (Local)                                                                                   |
|                              | การประเม็นคุณภาพวารสารวิชาการไทยโดยใช้เกณฑ์การประเม็น เข้าสู่ฐานข้อมูล Scopus                   |

15. เมื่อเข้ามาในหน้า Authors แล้วลำดับแรกต้องเซ็คว่าข้อมูลผู้แต่งที่ export มาจาก ThaiJO ครบหรือไม่ โดยการเปิดไฟล์บทความเปรียบเทียบกัน ถ้าไม่ครบให้ดำเนินการแก้ไข เช่น ข้อมูลผู้แต่งพบว่ามีแต่ชื่อ ภาษาไทย ต้องเพิ่มชื่อผู้แต่งภาษาอังกฤษ การลงสังกัดผู้แต่งต้องแยกหน่วยงานจากเล็กไปใหญ่ เช่น ศูนย์ ดัชนีการอ้างอิงวารสาร มหาวิทยาลัยเทคโนโลยีพระจอมเกล้าธนบุรี ถ้ามีผู้แต่งหลัก ให้คลิกที่ปุ่ม Corresponding Author ถ้าผู้แต่งมีสังกัดมากกว่าหนึ่ง ให้คลิกที่ปุ่ม add more affiliation ข้อสำคัญคือ ต้องใส่ประเทศผู้แต่ง

| tadata & Authors BReference          | Cur                                                                                                    |
|--------------------------------------|----------------------------------------------------------------------------------------------------|
| <b>Author #1</b><br>First namo (Eng) | Lastname (Eng)                                                                                                |
| First name (Local)<br>สุดพิชญ์ชา     | Last name (Local)<br>ธงลาษัย                                                                                  |
| ORCID                                | Corresponding Author                                                                                          |
| Affiliation (Socondary Eng) 1002001  | Affiliation (Primary Eng)                                                                                     |
| Affiliation (Socondary Local)        | Affiliation (Primary Local)<br>ศูนย์สัชน์การอำงอิงวารสารไทย สำนักหอสมุล มหาวิทยาลัยเทคโนโลยีพระจอมเกล่าชนบุรี |
| Country<br>Thailand •                |                                                                                                    |

# แนะนำปุ่มต่างๆ ใน Author

| TCI |               |                                                                            |     |                                                                                                    | 0      |
|-----|---------------|----------------------------------------------------------------------------|-----|----------------------------------------------------------------------------------------------------|--------|
| ň   |               | Author #2<br>First name (Eng)                                              |     | Lastnamo (Eng)                                                                                                  |        |
| 8   |               | Arnon First name (Local)                                                   |     | Pongyai<br>Last name (Local)                                                                                    |        |
| 69  |               | อานนท์                                                                     |     | พอสโหญ                                                                                                    |        |
|     |               | ORCID                                                                      |     | Corresponding Author                                                                                            |        |
|     |               | Affiliation (Sacondary Eng)                                                |     | Affiliation (Primary Eng)                                                                                       |        |
|     |               | Thai Journal Citation Index (TCI) Centre, KMUTT Library                    | r   | King Monglut's University of Technology Thonburi                                                                |        |
|     |               | Affiliation (Socondary Local)<br>ศูนย์ศัชน์การอ้างอิงวารสารไทย สำนักหอสมุด |     | Athliation (Primary Local)<br>ສາກາວິທຍາລັສເກທໂນໂລຍິຫາຈະລອສເກທີ່າອານຸວິ                                          |        |
|     |               | Country<br>Thoiland                                                        |     |                                                                                                    |        |
|     |               |                                                                            |     |                                                                                                    |        |
|     |               | add more affilation                                                        |     | remova autor                                                                                                    |        |
|     |               |                                                                            |     | Bernsue all authors Addimane author                                                                             |        |
|     | _             | 1                                                                          |     |                                                                                                    |        |
| su  | ggest         |                                                                            | শ্ব |                                                                                                    | $\sim$ |
|     |               | J                                                                          | ମତ  | แนะนาสงกิตของผู้แต่ง กระแบนทักบทความแบบ Scopus, Thab                                                            | 0      |
|     |               |                                                                            |     |                                                                                                    |        |
|     |               |                                                                            |     |                                                                                                    |        |
|     | Ċ,            |                                                                            |     |                                                                                                    |        |
|     |               |                                                                            | คือ | ลบสังกัดของผู้แต่ง                                                                                              |        |
|     |               |                                                                            |     |                                                                                                    |        |
|     |               | North Anna Par                                                             |     |                                                                                                    |        |
| a   | dd m          | ore affilation                                                             | đ   | ล่ <i>ย พ</i> ุม                                                                                                |        |
|     |               |                                                                            | ମିତ | เพิ่มสิ่งกัดของผู้แต่ง                                                                                          |        |
|     |               |                                                                            |     |                                                                                                    |        |
|     |               |                                                                            |     |                                                                                                    |        |
| R   | emov          | e author                                                                   |     |                                                                                                    |        |
|     |               |                                                                            | คือ | ลบผู้แต่ง                                                                                                    |        |
|     |               |                                                                            |     |                                                                                                    |        |
|     |               |                                                                            |     |                                                                                                    |        |
| ł   | Remo          | ove all authors                                                            |     |                                                                                                    |        |
|     |               |                                                                            | คือ | ลบผ้แต่งทั้งหมด                                                                                                 |        |
|     |               |                                                                            |     | NU CONTRACTOR OF CONTRACTOR OF CONTRACTOR OF CONTRACTOR OF CONTRACTOR OF CONTRACTOR OF CONTRACTOR OF CONTRACTOR |        |
|     |               |                                                                            |     |                                                                                                    |        |
| 4   | dd r          | nore author                                                                |     |                                                                                                    |        |
| 2   | approximation |                                                                            | คือ | เพิ่มผู้แต่ง                                                                                                    |        |
|     |               |                                                                            |     | ۳U                                                                                                    |        |

# การกรอกข้อมูล Reference

16. เมื่อทำการตรวจสอบข้อมูล Authors เรียบร้อยแล้ว ขั้นตอนต่อไปคือการตรวจสอบรายการอ้างอิง ที่ export ข้อมูลมาจาก ThaiJO โดยคลิกที่ Reference เมื่อเข้าที่หน้า Reference จะพบว่ารายการ อ้างอิงที่มาจากระบบ ThaiJO จะลงฟิลด์ Reference text ให้อัตโนมัติ ทางวารสารต้องทำการตรวจสอบ ข้อมูลความถูกต้องของรายการอ้างอิง โดยเปิดไฟล์บทความเพื่อเปรียบเทียบความถูกต้อง ถ้าไม่ถูกต้องให้ ทำการแก้ไข

| List of issues > Article List > Add Article                                                      |
|--------------------------------------------------------------------------------------------------|
|                                                                                                  |
| Metadata                                                                                         |
|                                                                                                  |
| Reference #1                                                                                     |
| Reference text                                                                                   |
| กัลยา วานิชย์ปัญชา. (2547). หลักสถิติ (พิมพ์ครั้งที่ 7). กรุงเทพฯ: โรงพิมพ์จุฬาลงกรณ์มหาวิทยาลัย |

| issues |                                                                                                    |                                                                              |                                                       |                                                                                                    |                 |
|--------|----------------------------------------------------------------------------------------------------|------------------------------------------------------------------------------|-------------------------------------------------------|----------------------------------------------------------------------------------------------------|-----------------|
|        | Article List > Add Article                                                                                                    |                                                                              |                                                       | Journal of Thai-                                                                                                    | Journal Cita    |
|        |                                                                                                    |                                                                              |                                                       | 11                                                                                                    | รสารศูนย์ดัชนิก |
| letad  | lata & Authors 🖾 Reference                                                                                                    |                                                                              |                                                       |                                                                                                    | Cum             |
| • go   | to bottom                                                                                                    |                                                                              |                                                       |                                                                                                    | Import ref      |
|        |                                                                                                    |                                                                              |                                                       |                                                                                                    |                 |
| R      | teference #1<br>Reference text                                                                                                    |                                                                              |                                                       |                                                                                                    |                 |
|        | กัลยา วานิชย์ชัญชา. (2547). หลักสถิติ (พิมพ์ครั้งที่ 7). กรุงเทพฯ: โ                                                                                                    | รงพิมพ์จุฬาลงกรณ์มหาวิทยาลัย                                                 |                                                       |                                                                                                    |                 |
|        |                                                                                                    |                                                                              |                                                       |                                                                                                    |                 |
|        | Authors separated by; (semi colon) Separated by; (semi colon)                                                                                                    |                                                                              |                                                       |                                                                                                    |                 |
|        | Article Title                                                                                                    |                                                                              |                                                       |                                                                                                    |                 |
|        |                                                                                                    |                                                                              |                                                       |                                                                                                    |                 |
|        | Source Title                                                                                                    |                                                                              |                                                       |                                                                                                    |                 |
|        |                                                                                                    |                                                                              |                                                       |                                                                                                    |                 |
|        | Year                                                                                                    | Vol                                                                          | Issue                                                 | Pago                                                                                                    |                 |
|        | DOI                                                                                                    |                                                                              | Link                                                  |                                                                                                    |                 |
|        |                                                                                                    |                                                                              |                                                       |                                                                                                    |                 |
|        |                                                                                                    |                                                                              |                                                       | DOI import auto fill auto fill 2 + reference 🧷 clear 🖀 remove                                                                                                    |                 |
|        |                                                                                                    |                                                                              |                                                       |                                                                                                    |                 |
| R      | toforence #2                                                                                                    |                                                                              |                                                       |                                                                                                    |                 |
|        | Reference text<br>จุฬารัดน์ สุริยาทัย, ดิเรก สุดแดน, วัชวีกร ภิมาลย์, วริสรา หากัน. เพียร                                                                                                    | ทอง มังคละ, มณีวรรณ วงศ์สุข, และ ปัยพร บุณยวัฒน. (2556). การพัฒน             | เารูปแบบการมี                                         | ส่วนร่วมของชุมชนในการป้องกันการเกิดโรคปอดอุดกั้นเรื้อรังและดูแลมัปวยโรคปอดอดกั้นเรื้อรังอย่างต่อเนื่อง                                                                                                    | lu              |
|        | ชุมชน.นนทบุรี:แผนงานเครือข่ายควบคุมโรคไม่ติดต่อกระทรวงสาชา                                                                                                    | รณสุข.                                                                       |                                                       |                                                                                                    |                 |
|        | Authors separated by; (semi colon)                                                                                                    |                                                                              |                                                       |                                                                                                    |                 |
|        | Separated by ; (semi colon)                                                                                                    |                                                                              |                                                       |                                                                                                    |                 |
|        | Article Title                                                                                                    |                                                                              |                                                       |                                                                                                    |                 |
|        | Course Title                                                                                                    |                                                                              |                                                       |                                                                                                    |                 |
|        | Source little                                                                                                    |                                                                              |                                                       |                                                                                                    |                 |
|        | Year                                                                                                    | Vol                                                                          | Issue                                                 | Page                                                                                                    |                 |
|        |                                                                                                    |                                                                              |                                                       |                                                                                                    |                 |
|        |                                                                                                    |                                                                              |                                                       |                                                                                                    |                 |
|        | DOI                                                                                                    |                                                                              | Link                                                  |                                                                                                    |                 |
|        | DOI                                                                                                    |                                                                              | Link                                                  |                                                                                                    |                 |
|        | DOI                                                                                                    |                                                                              | Link                                                  | DOlimport, auto fill auto fill2 +reference / Geor 8 remove                                                                                                    |                 |
|        | DOI                                                                                                    |                                                                              | Link                                                  | D0/import auto fill auto fill \$reference \$7 clear \$ remove                                                                                                    |                 |
| R      | DOI<br>toforence #3<br>Reforme taxt                                                                                                    |                                                                              | Link                                                  | D01import auto fill auto fill 4 reference auto fill 8 remove                                                                                                    |                 |
| R      | DOI<br>Inference #3<br>Reference text<br>มหูญ อนุสาสประโภรการรณ สุดละความศุษ. วันหรือ                                                                                                    | วันสรริสการโหนุ่ และระจะรรรณ พิษกร ณ อยุธยา (2556). ปัจจัยร่านาะอด           | Link<br>เวามพร้อมในก                                  | DOlimport outo fill outo fill + reference filmer and film armove                                                                                                    | B), 24-34.      |
| R      | DOI<br>Ioferonce #3<br>Roforonco toxt<br>นุญสู ลนุษภัพณ์ในท์, กมกหร.สุดำรัง, วราวรณ. ลุลมดวามสุข. วันหนีย                                                                                                    | นสงรัฒนะรักปุ และขจารรณ พินกร ณ อยุยะา. (2008). ยังจัยฟานายด                 | Link<br>เวามพร้อมในก                                  | DOlimport auto fill auto fill + reference / auto fill armove                                                                                                    | 6), 24-34.      |
| R      | DOI<br>teference #3<br>Reference tat<br>ມຢູ່ຢູ່ ລາມຄຳສານຄືນດີ້, ກາງກາກແ ລຸສລະງາມປູດ, ກັນເກີດ<br>ມຢູ່ຢູ່ ລາມຄຳສານຄືນດີ້, ກລາກາງ ຢຸປາລີ, ກາງກາກແ ລຸສລະງາມປູດ, ກັນເກີດ<br>ມີປາກາງ Separated by :(Semi colon)<br>Separated by :(Semi colon)                                                                                                    | รี แส่งวัฒณร์ใหญ่ และระจะรรณ พิมาร ณ อยุธรา (2558). ปัจจัยทำหายค             | Link<br>เวามพร้อมในก                                  | DDiimport auto ที่มี auto ที่มี สายการแก้ง ระหยามาละดิยยุนี หยามาลสาร, 42(                                                                                                    | 6), 24-34.      |
| R      | DOI<br>Information #3<br>Reference #3<br>Reference text<br>ມູດູດູ ລາງເກັດເຮັດ, ກາງກາດ, ລຸລະລະງານທຸດ, ໃຈຫານີດ<br>ມູດການ ແມ່ນ ແມ່ນ ແມ່ນ ແມ່ນ ແມ່ນ ແມ່ນ ແມ່ນ ແມ່                                                                                                    | รี แต่งวัฒนะรัตย์ และขจารรรณ พื้นกร ณ อยุยะา. (2558). ปีจรับฟานายุต          | Link<br>เวามพร้อมในก                                  | DOlimport อนto fill อนto fill  + neferonce  close: Transvo                                                                                                    | 6), 24-34.      |
| R      | DOI<br>toference #3<br>Reference text<br>suggl audi-hardner, numm giftsta, stristen gasersturgt, Sterific<br>Authors: separated by: (semi colon)<br>Separated by: (semi colon)<br>Articlo Titlo                                                                                                    | นิแสรรัสเหนรีสนุ่ และขจารรรณ ที่แกร ณ อยุยอา (2858). ปัจจัยทำหายต            | Link                                                  | DOlimport outo fill outo fill + ruforance Film framewo<br>ทร่าหน่ายจากโรงหยายาลใหญ่ป่ายที่เข้ารับการกษาหาง ค้อยกรมในโรงหยายาลอดื่อยู่ยิ. หยายาลสาง, 42(                                                                                                    | 6), 24-34.      |
| R      | DOI<br>Inference #3<br>Reference taxt<br>יייייייייייייייייייייייייייייייייייי                                                                                                    | รี แต่งรัฒนะรักป และขจารรรด พิมาร ณ ages 1 (2568). ยังจังทำนายด              | Link                                                  | DOlimport auto ทีมี auto ทีมี + reference  a tan f f monovo                                                                                                    | 6), 24-34.      |
| R      | DOI<br>seference #3<br>Reference text<br>sugg auti-indust, numer קולדל, דידידיות (משפיד שוקע, לעול<br>Authers separated by: (semi colon)<br>Separated by: (semi colon)<br>Anticle Title<br>Source Title                                                                                                    | รับส่งรัสกระรัดนี้ และระจะระรรด ที่เกร ณ อยุยา 1 (2009). ปีะชัยงร่านายส      | Link<br>เวามพร้อมในก                                  | DOlimpor, ณน่อ ที่มี ณน่อ ที่มี +หร่างการขับ 2 เม่า สินเกรรมไป โรงหยามาละสิมธุลี พยามาละรง, 42(                                                                                                    | 0), 24-34.      |
| R      | DOI<br>Toference #3<br>Reforence toxt<br>אניקט בעול אינטער אינטער אינטער אינער אינער אינער אינער אינער אינער אינער אינער<br>Authors separated by:(semi colon)<br>Separated by:(semi colon)<br>Article Title<br>Source Title                                                                                                    | รังสอรัสกรรัทน์, และระจะระทุล พิพาร ณ อยุธร. (2558). ซึ่งสือทำหายค           | Link<br>รามพร้อมในก<br>Issuo                          | DOimpor                                                                                                    | 8). 24-34.      |
| R      | DOI                                                                                                    | รับสรวัสประวัตถุ และระจะราชง พิมกร ta aquen (2558), ยังจัยทำหายค             | Link<br>Link<br>Issue<br>Link                         | DOlimport         outo fill         outo fill         Immove           ารร่างห่านรากโรงขยามาลใหญ่ประที่ไข่าวนการกิดราหาง คืออกรรมให้โรงขยามาลสสิญปี. พยามาลส่าง, 42(                                                                                                    | 6), 24-34.      |
| R      | DOI  Informed #3 Reference #3 Reference tat  uppg augit audit audit ( numms קוויזל, ידי ידידים, קוונוסטיים, לאווילג  uppg augit audit audit ( numms קוויזל, ידי ידידים, קוונוסטיים, לאווילג  Authors seporated by ( semi colon)  Article Title  Source Title  DOI                                                                                                    | รันสรรัสเกอร์ทร์ และขางารรณ ทันกร ณ อยุธยา (2058) มีหรือทำนายค<br>Vol        | Link<br>Issue<br>Link                                 | DOlmport อเมอ ทีมี อเมอ ทีมี + กประการ + กประการ + กประการ<br>ารราหน่ายรากโรงหยายาลใหญ่ปียร์ที่เข้ารับการรักษาหาง ค้อยกระบไหโรงพยายาลอดีอยู่มี พยายาลสาร, 42<br>Pogo                                                                                                    | 6), 24-34.      |
| R      | DOI  Information  Information   | รี แลงรัสเปร็จ( และขจารรรด พื้นกร ณ อยุยวา (2658) เร็จรัดทำนายค<br>          | Link<br>Issue<br>Link                                 | DOlimport auto fill auto fill + reference / taar<br>refusiverunabujitumfutifumitine was deensuluiteere unaedegd werunaets, 42(<br>Page<br>Dolimport auto fill auto fill + reference / taar                                                                                                    | 0), 24-34.      |
| R      | DOI  Inforence #3 Reference tast  sugg augt muthards runner gift 5, 21125111, 2112111, 2111111  Authors: separated by: (semi colon)  Separated by: (semi colon)  Article Title  Source Title  DOI                                                                                                    | รับส่งรัสกระวัตถุ 1 และระจารรรด ที่เการ ณ อยุธยา (2009). ปีจรับรราชกร<br>Vol | Unk<br>Issue<br>Unk                                   | DOlimport       auto fill       auto fill       Image: Image: I                                                          | 8), 24-34.      |
| R      | DOI                                                                                                    | รัมส่งรัสกระรัทป, และระรรรณ พันกร ณ อยู่อา (2568). ประชิงราบายค<br>Vol       | Link<br>Ssuofaatun<br>Link                            | DOlimport       audo fill       audo fill       + reference       > class       # remove         restnus:us:unissee:unabugibiofisihumstnerwiss disemanit/vissee:unaedlegd. wurunaetix, 42(         Pogo         DOlimport       audo fill       audo fill       * reference       > class       # remove                                                                                                    | 0), 24-34.      |
| R      | DOI  Iteference #3 Reforence text  Authors separated by: (semi colon) Separated by: (semi colon) Article Title  Ou  Forence #4 Reforence text  Reforence text                                                                                                    | โมส์ชวิสกรรักน์, และราชาวราช ที่มาร ณ อยุธรา (2558). ปัจจัยว่านายค<br>Vol    | มักห<br>เราแหร่อมในก<br>มักห                          | DOlimport       audo fill       audo fill       Immove         restructures inferenzuma bugibierikun vitner wire Accessariulutisener un accelland, werumaative, 42(         Pogo         DOlimport       audo fill       audo fill       Immove         Pogo         DOlimport       audo fill       audo fill       Immove         Pogo         DOlimport       audo fill       audo fill       Immove         cantraficio surge autoritation surge accession autoritation       Immove       Immove                                                                                                    | 6), 24-34.      |
| R      | لکا<br>کلا<br>کلا<br>کلا<br>کلا<br>کل<br>کل<br>کل<br>کل<br>کل<br>کل<br>کل<br>کل<br>کل<br>کل                                                                                                    | รี และวัสการจึงที่ และระจะราชล พิมาร ta อยุธยา (2558). ยังจังทำหายค<br>Vol   | มักห<br>วามหรือมในก<br>มักห<br>มายุคอลร์โปลอล         | DOlimport       auto fill       auto fill       * toferance       * core       # romove         restructures infismeruna bugʻi tofikaristinersines disensasi lufismeruna edegdi. weruna etx, 42(         Pago         Dolimport       auto fill       * endersasi lufismeruna edegdi. weruna etx, 42(         Dolimport       auto fill       * endersasi lufismeruna edegdi.         Dolimport       auto fill       * endersasi         Dolimport       auto fill       * endersasi         aenstruger numfaana vaan sintismeruna esejiji ten numfaana sintismeruna fise       * enter                                                                                                    | 0), 24-34.      |
| R      | DOI                                                                                                    | รับสาร์วิณาะรัดน์ และระจารรณ พันกร ณ อยุมา (2558) มีจรังงา่างานอ<br>Voi      | มักห<br>วามหรือมในก<br>มระยะจำมีหล                    | DOlimport       audo fill       audo fill       Import       Import       Impo                                                                                                    | 0). 24-34.      |
| R      | DOI                                                                                                    | รับสารัสการรักษ์ และขางารกล พันกร ณ อยุยา: (2558). มีจรังหร่านายค<br>        | มักห<br>วามหร่องในก<br>เรรมง<br>มามหร่องในก           | DOlimport       auto fill       auto fill       Import       Import       Import       Import         rstrakturantismerunaluejtustikuiritumisteerinis Ausensuluisenerunaallegitustikuiritumisteerinis Ausensuluisenerunaallegitustikuiritumisteerinis Ausensuluisenerunaallegitustikuiritumisteerinis Ausensuluisenerunaallegitustikuiritumisteerinis Ausensuluisenerunaallegitustikuiritumisteerinise         Page         Dolimport       auto fill       auto fill       Import       Import       Import         Dolimport       auto fill       auto fill       Import       Import       Import       Import         Ausensulationaaansentrisseerunaaaasejiteenäusla ihtisenukaanaalu, sisemeerunaatsee       Import       Import       Import       Import                                                                                                    | 0). 24-34.      |
| R      | DOI  Storence #3 Roference #3 Roference tast suggl aust-insistent (store) (seemi colon)  Separated by: (semi colon)  Article Title  Source Title  Source Title  Source Title  Source Title  Atthest #51:22(2) 44-57.  Authors separated by: (semi colon)  Separated by: (semi colon)  Authors separated by: (semi colon)  Authors separated by: (semi colon)  Auth | ใแต่งรัสกรรัทป, และขางรรรณ พันกร ณ อยุยา (2088). ปัจจัยทำหายค<br>Vol         | มักห<br>วามหรือมในก<br>เรรมง<br>มหมูลลอร์เอิลอ        | DOlimport       auto fill       auto fill       Immove         ristnerumabugitanfluthtumstnerums daunsaututsseerumaadlagd, warmaatist 42(         Pago         Dolimport       auto fill       auto fill         Pago                                                                                                    | 0).24-34.       |
| R      | DOI  Informace #3 Reference #3 Reference tast  sugg augt muthabuf, numm gift/s, stristen, gasestaugts, fumilie  Authors: separated by: (semi colon)  Separated by: (semi colon)  Article Title  Informace #4 Reference #4 Reference tast  afterial aftersaed, aute supstgape, sem thed/inf, foifstei an  supported by: (semi colon)  Separated by: (semi colon)  Separated by: (semi colon)  Separated by: (semi colon)  Authors: separated by: (semi colon)  Separated by: (semi colon)  Authors: separated by: (semi colon)  Authors: separated | ในส่วรีสถายรักป, และขางรารณ พิษาร ณ อยุยา (2568). ยังขังราาการณ<br>Vol       | มักห<br>รวมหรือมันค<br>เมษะ<br>มนุเคลลร์มีผล          | DOlimport       audo fill       audo fill       Image: Image: I                                                          | 0), 24-34.      |
| R      | DOI                                                                                                    | รังแต่งวังการรักษ, และขางราก พิษาร ณ อยุธรา (2558). ปีหรืองร่างกอด<br>       | มักห<br>รวมหรือมในก<br>มักห<br>มากห                   | DOlimport auto fill auto fill +reference +rice auto fill auto fill +reference + auto fill auto fill + reference + auto fill auto fill + reference + auto fill auto fill + reference + auto fill auto fill + reference + auto fill auto fill + reference + auto fill auto fill + reference + auto fill auto fill + reference + auto fill auto fill + reference + auto fill auto fill + reference + auto fill auto fill + reference + auto fill auto fill + reference + auto fill auto fill + reference + auto fill auto fill + auto fill + reference + auto fill + auto fill + | 0), 24-34.      |
| R      | DOI                                                                                                    | รับปราชิมารถึงที่ และระจารรณ พิษาร ณ อยุธรา (2556). รังจัยว่างาวอด<br>Vol    | มักห<br>รวามหรือมในก<br>มักห<br>มักห                  | DOlimport       audo fill       audo fill                                                                                                    | 8), 24-34.      |
| R      | DOI                                                                                                    | รับสารวิสายารัสตร์ และระจารารณ พันการ ณ อยุยมา. (2058). ยังคังทำหายอด<br>Vol | ปกห<br>2 วามหรือมในก<br>ปกห<br>มหระองที่มีผล<br>15500 | DOlimport       auto fill       auto fill       * toferance       * conce       # romaxe         restructures in Essenzuura bagisterikei stannstinen was daensau but sene suraedengd. weruraet v. 42(       Page       * and fill       * and fill                                                                                                    | 6), 24-34.      |
| R      | DOI                                                                                                    | Vol                                                                          | Unk<br>::::::::::::::::::::::::::::::::::::           | DOlimport       Oxfor [11]       Oxfor [12]       Interesting and the second of the second of the                                                           | 6).24-34.       |
| R      | DOI  Seference #3 Reference #3 Reference #3 Reference #3 Reference #4 Reference #4  | Vol                                                                          | Unk<br>15000<br>Unk<br>15000<br>Unk                   | DOImport       auto fill       auto fill       et al formave         rrstnumuennismenunalugitumfuthumstnemme daummatistismenunaedagd werunaets, 42(         Pago         DOimport       auto fill       auto fill       et al formave         Pago         DOimport       auto fill       auto fill       et al formave         Pago         Doimport       auto fill       auto fill       et al formave         Pago       et al formave       et al formave       et al formave         Pago       et al formave       et al formave       et al formave                                                                                                    | b).24-34.       |

Reference #5

12

ขั้นตอนต่อไปคือการเลือกวารสารในฟิลด์ Reference text ที่เป็นการอ้างอิงวารสารเพื่อนำมาลงฟิลด์
 เพื่อนำไปใช้ในการคำนวณค่า Citation โดยกดปุ่ม auto fill 2

| Reference text                                                  |                                                                 |               |                                   |                                         |                                   |
|-----------------------------------------------------------------|-----------------------------------------------------------------|---------------|-----------------------------------|-----------------------------------------|-----------------------------------|
| บุญชู อนุสาสนนันท์, กนกพร สุศาวัง, วราวรรณ อุดมความสุข, วันทนีย | ์ แสงวัฒนะรัดน์, และขจรวรรณ ทินกร ณ อยุธยา. (2558). ปัจจัยทำนาย | ความพร้อมในกา | ารจำหน่ายจากโรงพยาบาลในผู้ป่วยที่ | เข้ารับการรักษาทาง ศัลยกรรมในโรงพยาบาลต | ตียภูมิ. พยาบาลสาร, 42(6), 24-34. |
|                                                                 |                                                                 |               |                                   |                                         |                                   |
| Authors separated by; (semi colon)                              |                                                                 |               |                                   |                                         |                                   |
| Separated by ; (semi colon)                                     |                                                                 |               |                                   |                                         |                                   |
| Article Title                                                   |                                                                 |               |                                   |                                         |                                   |
|                                                                 |                                                                 |               |                                   |                                         |                                   |
| Source Title                                                    |                                                                 |               |                                   |                                         |                                   |
|                                                                 |                                                                 |               |                                   |                                         |                                   |
| Year                                                            | Vol                                                             | Issue         | \$                                | Page                                    |                                   |
|                                                                 |                                                                 |               |                                   |                                         |                                   |
| DOI                                                             |                                                                 | Link          |                                   |                                         |                                   |
|                                                                 |                                                                 |               |                                   |                                         |                                   |
|                                                                 |                                                                 |               | DOI import auto fill 1            | auto fill 2 + reference d cle           | ar 📋 remove                       |

 เมื่อกดปุ่ม auto fill 2 แล้ว ให้เช็คข้อมูล ได้แก่ ชื่อผู้แต่ง ชื่อบทความ ชื่อวารสาร ปี พ.ศ. ปีที่ ฉบับที่ เลขหน้า ดังรูป

| Reference text                                                  |                                                                     |                           |                                           |                                                       |
|-----------------------------------------------------------------|---------------------------------------------------------------------|---------------------------|-------------------------------------------|-------------------------------------------------------|
| บุญชู่ อนุสาสนนันท์, กนกพร สุคำวัง, วราวรรณ อุดมความสุข, วันทบิ | เข้ แสงวัฒนะวัดน์, และขจรวรรณ ทินกร ณ อยุธยา. (2558). ปัจจัยท่านายค | เวามพร้อมในการจำหน่ายจากใ | โรงพยาบาลในผู้ป่วยที่เข้ารับการรักษาทาง ค | รัลยกรรมในโรงพยาบาลตดียภูมิ, พยาบาลสาร, 42(6), 24-34. |
| Authors separated by; (semi colon)                              |                                                                     |                           |                                           |                                                       |
| บุญชู อนุสาสนนันท์; กนกพร สุคำรัง; วราวรรณ อุดมความสุข; วันทร์  | นี้ย์ แสงวัฒนะรัดน์; ขจรวรรณ ทินกร; ณ อยุธยา                        |                           |                                           |                                                       |
| Articlo Titlo                                                   |                                                                     |                           |                                           |                                                       |
| บีจจัยทำนายความพร้อมในการจำหน่ายจากโรงพยาบาลในผู้ป่วยที่        | เข้ารับการรักษาทาง ศัลยกรรมในโรงพยาบาลตติยภูมิ                      |                           |                                           |                                                       |
| Source Title                                                    |                                                                     |                           |                                           |                                                       |
| พยาบาลสาร                                                       |                                                                     |                           |                                           |                                                       |
| Year                                                            | Vol                                                                 | Issue                     | ß                                         | Page                                                  |
| 2558                                                            | 42                                                                  | 6                         |                                           | 24-34                                                 |
| DOI                                                             |                                                                     | Link                      |                                           |                                                       |
|                                                                 |                                                                     |                           |                                           |                                                       |
|                                                                 |                                                                     | DOI imp                   | ort auto fill 1 auto fill 2               | roference 🥒 clear 🛔 remove                            |

# แนะนำปุ่มต่างๆ ใน Reference

remove

| DOI import aut                      | o fill 1 auto fill 2                                                          | + reference                            | 🥒 clear                          | 🛍 remove                        |       |
|-------------------------------------|-------------------------------------------------------------------------------|----------------------------------------|----------------------------------|---------------------------------|-------|
| DOI import                          | คือ การดึงข้อมูลมาจากเส                                                       | ลข DOI มาลงฟิลด์                       | ด้า                              |                                 |       |
| auto fill 1                         | คือ การดึงข้อมูลจาก Ref                                                       | ference text มาส                       | ลงฟิลด์ แต่ข้อ                   | บมูลอาจจะไม่สมบุ                | าูรณ์ |
| auto fill 2                         | คือ การดึงข้อมูลจาก Ref                                                       | ference text มาส                       | ลงฟิลด์ แต่ข้อ                   | มูลอาจจะไม่สมบุ                 | าูรณ์ |
| + reference                         | คือ การเพิ่มรายการอ้างอิ                                                      | วงต่อท้ายถัดจากรา                      | ายการอ้างอิงท์                   | กี่กดปุ่มนี้                    |       |
| clear                               | คือ การลบข้อมูลในฟิลด์                                                        |                                        |                                  |                                 |       |
| auto fill 2<br>+ reference<br>clear | คือ การดึงข้อมูลจาก Ref<br>คือ การเพิ่มรายการอ้างอิ<br>คือ การลบข้อมูลในฟิลด์ | ference text มาส<br>วิงต่อท้ายถัดจากรา | ลงฟิลด์ แต่ข้อ<br>ายการอ้างอิงข์ | มูลอาจจะไม่สมบุ<br>ที่กดปุ่มนี้ | ູ່ງີວ |

คือ การลบรายการอ้างอิง

เมื่อลงรายการอ้างอิงที่เป็นวารสารในฟิลด์ครบแล้ว ให้กดที่ปุ่ม Submit to TCI โดยก่อนที่จะส่งข้อมูล
 เพื่อ Submit to TCI จะต้องทำการตรวจสอบข้อมูลก่อนว่าได้ลงข้อมูลครบแล้วทั้งในส่วน Metadata
 Authors และ Reference

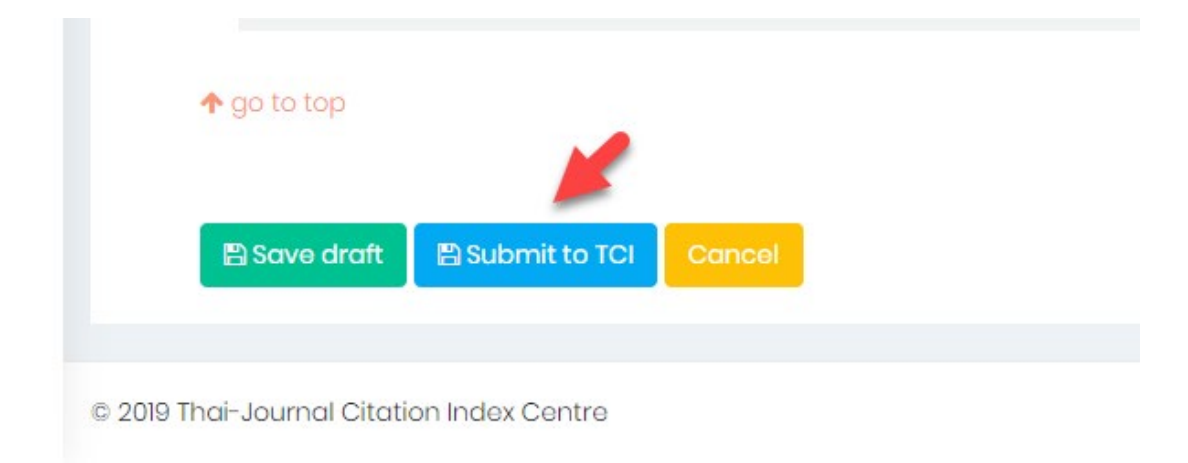

#### 20. กดปุ่ม **YES**

| Article Title<br>How ISI Se | lects Journals for C | Coverage: O | uantitative and | Qualitative Cor | n |           | <i>(</i> .   |                    |            |     |
|-----------------------------|----------------------|-------------|-----------------|-----------------|---|-----------|--------------|--------------------|------------|-----|
| Source Title                |                      |             |                 |                 |   |           | (            |                    |            |     |
| Current C                   | ontents Journal      |             |                 |                 |   | A         | re you       | sure?              | L.         | 8   |
| Yoar<br>1990                |                      |             |                 | Vol<br>13       |   | Do you wa | ant to submi | t the article to T | CI?        |     |
| DOI                         |                      |             |                 |                 |   |           | Cancel       | Yes!               |            |     |
|                             |                      |             |                 |                 |   |           |              | Ť                  | DOI import | aut |
| 🛧 go to top                 |                      |             |                 |                 |   |           |              |                    |            |     |
| 🖺 Save draft                | Submit to TCI        | Cancel      |                 |                 |   |           |              |                    |            |     |

# 21. กดปุ่ม <mark>OK</mark>

| Separated by ; (semi colon) |     |                                 |  |
|-----------------------------|-----|---------------------------------|--|
| Article Title               |     |                                 |  |
| Source Title                |     | $\checkmark$                    |  |
| 'ear                        | Vol | The new article has been added. |  |
|                             |     | Litk                            |  |

#### การตรวจสอบสถานะบทความ

 เมื่อส่งบทความแล้ว สถานะบทความจะเปลี่ยนเป็น Complete Submission ทางวารสารจะต้องรอ การตรวจสอบความถูกต้องของข้อมูลจากศูนย์ TCI ซึ่งศูนย์ TCI จะต้องใช้ระยะเวลาในการตรวจสอบ ความถูกต้องของข้อมูลประมาณ 1-2 สัปดาห์

| Crea    | e article                                                                                                    |                        |         |            |
|---------|----------------------------------------------------------------------------------------------------|------------------------|---------|------------|
| Show 10 | • entries                                                                                                    |                        |         | Sec        |
| NO.     | Articlo Titlo 🗢                                                                                                    | Status ‡               | Page \$ | Actions \$ |
| 1       | Qualitative Characteristics and Citation Behaviors of Thai Research Journals in ThaiJournal Citation Index Database | Complete<br>Submission | 21-44   | 0          |
| 2       | Thai Journals Quality Evaluation against Journal Selection Process Criteria of Scopus Data Base                     | Indexing<br>Completed  | 1-20    | 0          |
| 3       | METHANE PRODUCTION BY THE COODIGESTION OF VINASSES WITH MOLASSES AND THE REACTION KINETIC STUDIES                   | Complete<br>Submission | 45-58   | 0          |
| Showing | j I to 3 of 3 entries                                                                                               |                        |         |            |

 หลังจากทิ้งระยะเวลาให้ทางศูนย์ TCI ตรวจสอบข้อมูลแล้ว ทางวารสารต้องเข้าไปตรวจสอบข้อมูล บทความที่ได้ Submission โดยเข้าที่หน้าเว็บไซต์ <u>http://fasttrack.tci-thailand.org</u> ใส่ User name และ password

| fasttrack.tci-thailand.org/admin-login.html?logout=true |                                                                                              |
|---------------------------------------------------------|----------------------------------------------------------------------------------------------|
|                                                         | Білланії Чаўоли         1111-1111@tci-thaijo.org         яйаніли         состо         Login |
|                                                         | ►                                                                                            |

หากมีการแก้ไขข้อมูลจากศูนย์ TCI จะปรากฏตัวเลขที่สถานะ Revision Required (ตัวเลขลีแดง)
 ซึ่งวารสารต้องคลิกที่ตัวเลข เพื่อเข้าไปแก้ไขข้อมูลบทความตามที่ศูนย์ TCI แจ้งมา ดังรูป

18

|                                       | Journ                                                | al of Thai-Journal Citation Index Centre<br>วารสารศูนย์ดัชนีการอ้างอิงวารสารไทย |
|---------------------------------------|------------------------------------------------------|---------------------------------------------------------------------------------|
| -                                     |                                                      |                                                                                 |
|                                       | Article Indexing Status                              |                                                                                 |
|                                       | New Submissions                                      |                                                                                 |
|                                       | Incomplete Submission (0)<br>Complete Submission (1) |                                                                                 |
| เดของบทความ<br>องสมาชิก ดังนั้น เพื่อ | Revisions                                            |                                                                                 |
| พิมพ์รายละเอียด                       | Revision Required (2)                                |                                                                                 |
|                                       | Revision Completed (0)                               |                                                                                 |
|                                       | Completed                                            |                                                                                 |
| N                                     | Indexing Completed (1)                               |                                                                                 |
| 63                                    | Not Indexed (0)                                      |                                                                                 |

4. คลิกที่ชื่อบทความเพื่อดำเนิการแก้ไขข้อมูลตามที่ ศูนย์ TCI Comment มา

| ) Indexing                                                                                                    |                       |                   |                 |                    |                   |                               |                            |
|----------------------------------------------------------------------------------------------------|-----------------------|-------------------|-----------------|--------------------|-------------------|-------------------------------|----------------------------|
| evision Roquired • ระยะเวลาตำเน็นงานขอ<br>ovv. 10 • entries                                                                                                    | to TCI ในแต่ละขั้นตอา | นใช้ระยะเวลาไม่ด่ | ากว่า 2-3 สัปดา | ห้ขึ้นอยู่กับจำนวน | บทความที่ส่งเข้าม | าในช่วงเวลานั้นๆ              |                            |
| Articlo                                                                                                    | Status                | Year \$           | Vol. \$         | Issue ≑            | Page \$           | Complete Submission<br>date 🔺 | Revision Require<br>date ≑ |
| Volatility of holiday effects in Thai stock market                                                                                                    | Revision<br>Required  | 2019              | 1               | 1                  |                   | 2020-01-27                    | 2020-01-27                 |
| METHANE PRODUCTION BY THE COODIGESTION OF VINASSES<br>WITH MOLASSES AND THE REACTION KINETIC STUDIES<br>การหลัดก้าชย์ใหม่เรือการขนิดขราวมของนักภากใชส่วากับกากใช้เว้า | Revision<br>Required  | 2020              | 1               | 1                  | 45-58             | 2020-01-28<br>Ç               | 2020-01-28                 |

5. คลิกที่ปุ่ม **C** เพื่อดู Comment ที่จะต้องแก้ไข ดังรูป

|                                                                                                    | 0                                                                                                    |
|----------------------------------------------------------------------------------------------------|----------------------------------------------------------------------------------------------------|
|                                                                                                    | Journal of Thai-Journal Citation Index Centre<br>วารสารศูนย์ดัชนีการอ้างอิงวารสารไทย                                                                                             |
| Ω Metodata     Δ Authors     ⊠ Reference                                                                                                    | Current status: Revision Required                                                                                                    |
| TING (Eng)<br>METHAGE PRODUCTION BY THE COODIGESTION OF VINASSES WITH MOLASSES AND THE REACTION KINETIC STUDIES                                                                                                    |                                                                                                    |
| Titlo (local)                                                                                                    |                                                                                                    |
| การหลัดกำรณ์เหนโดยการย_อยราวิวมของนำกากใบสว้าทับภาคใบบ้าตาล และการศึกษาปฏิที่รียาทางจอมพลตาสลงD<br>ดาะประกง (Con)                                                                                                    |                                                                                                    |
|                                                                                                    |                                                                                                    |
| The objective of this study was to enhance methane production by anaerobic co-digestion of vinasse and molasses in batch fermentation. Kinetic reaction of methane production at optimum to estimate hydraulic retention time (HRT) and organic loading rate (IOA) for continuous fermentation. Results revealed that the co-digestion of vinasse and molasses enhanced methane production at optimum conditions in the mono-size of adjestion of vinasse. The optimum ratio of vinasse to molasses and substrate concentration were 32: and 10 g-outile solid (vinaste) consistent of vinasse to molasses and substrate concentration were 32: and 10 g-outile solid (vinaste) consistent of vinasse to molasses and substrate concentration were 32: and 10 g-outile solid (vinaste) consistent of vinasse to molasses and substrate concentration were 32: and 10 g-outile solid (vinaste) consistent of vinasse to molasses and substrate concentration were 32: and 10 g-outile solid (vinaste) consistent of vinasse to molasses and substrate concentration were 32: and 10 g-outile solid (vinaste) consistent of vinasse to molasses and substrate concentration were 32: and 10 g-outile solid (vinaste) consistent of vinasse to molasses and substrate and size and vinaste to molasse to molasse to molasse to molasse and substrate vitation at constant (k) obtained from the first order reaction was 0.135 d-1 at the estimated HRT and OLR of 30 d and 0.34 g-VS/Ld, respectively, were obtained from the first order reaction was 0.135 d-1 at the estimated HRT and OLR of 30 d and 0.34 g-VS/Ld, respectively, were obtained to the total visation of visation at the outies of the visation of visation at the visation of visation at the visation visation at the visation visation | m conditions was further studied in order<br>production officiency and chemical oxygen<br>(SU)L respectively. The maximum<br>cition of methane production at the<br>re obtained. |
|                                                                                                    | C                                                                                                    |

# 6. ปรากฏหน้า Comment ที่จะต้องแก้ไข ดังรูป

| C 🔘 ไม่ปลอดภัย   fasttrack.tci-thailand.org/index.html                                                                                                    |                                   | ۵۰ 🖉 🖈                                                                                                    | Θ:            |
|----------------------------------------------------------------------------------------------------|-----------------------------------|----------------------------------------------------------------------------------------------------|---------------|
| =                                                                                                    |                                   |                                                                                                    | ×             |
| Article Submission > METHANE PRODUCTION BY THE COODIGESTION OF VINASSES WITH MOLASSES AND THE REACTION KINETIC STUDIES  Method Authors EReference  Title (Eng)  METHANE PRODUCTION BY THE COODIGESTION OF VINASSES WITH MOLASSES AND THE REACTION KINETIC STUDIES  Title (Local)  nvstdadrivsdiumiseenrepCateCompanyinnitiadCompanyinnitiadCompanying  File - Edit - Format - Insert - Table - View - | Current status: Revision Required | Title (Joca): ชื่อมาหาวามมีสังภักษาเพียน สัญลักษณ์แปลก<br>Author teryword (Joca): มีสังกิษาเพียน สัญลักษณ์แปลก สาระส<br>Author teryword (Joca): มีสังกิษาเพียน<br>Author W1-First nome (Eng): ในมีชีลิ-นามมลุกสาราสวัตญษ<br>Author W1-Affician (Secondary Eng): เพิ่มสังกิศภาษาวังกญษ<br>Reference W1-Reference text: มีสังกิษาเพียน สัญลักษณ์แปลก<br>Tentration W1-Reference text: มีสังกิษาเพียน สัญลักษณ์แปลก<br>Tentration W2-Reference text: มีสังกิษาเพียน สัญลักษณ์แปลก<br>Tentration W2-Reference text: มีสังกิษาเพียน สัญลักษณ์แปลก<br>Tentration W2-Reference text: มีสังกิษาเพียน สัญลักษณ์แปลก<br>Tentration W2-Reference text: ได้มีสารามที่แห่งส่วงที่กาพบ<br>Reference W3-Reference text: ได้มีสารามที่แห่งส่วงที่กาพบ<br>Reference W2-Source Title: ในปรากฎราชชื่อวาสสาร<br>Reference W22-Source Title: ในปรากฎราชชื่อวาสสาร | 1<br>11<br>เค |

7. คลิกที่ ตัวหนังสือสีแดง เพื่อแก้ไขข้อมูล ตามที่แจ้ง โดยคลิกทีละรายการแล้วดำเนินการแก้ไขข้อมูล ดัง

| วูบ                                                                                                    |                                                                                                    |                                                                                                    |                 |
|----------------------------------------------------------------------------------------------------|----------------------------------------------------------------------------------------------------|----------------------------------------------------------------------------------------------------|-----------------|
|                                                                                                    |                                                                                                    | METADATA                                                                                                    |                 |
| cle Submission $\rightarrow$ METHANE PRODUCTION BY THE COODIGESTION OF VINASSES WITH MOLASSES AND THE REACTION KINE                                                                                                    | <ul> <li>Title (locol) ชื่อบหลวามสี่ตัวสักษาก์สืบ สัญลักษณ์แปลดๆ</li> <li>Author Inyword (locol) วิสีวิสักษาก็สน สัญสักษณ์แปลกๆ สระล<br/>บรรพัล อักรรรภิษอร์ ปลรงหนักประเทศ<br/>ประกัศ อิกรรรภิษอร์ ปลรงหนัก แปน สมภารสดโตสาลสร้างสุด</li> <li>Author #1 - Affiliation (Secondary Eng). ที่เห็มสี่ความสังสุด</li> </ul> |                                                                                                    |                 |
| 요 Metadata 오 Authors 영Reference                                                                                                    |                                                                                                    |                                                                                                    |                 |
| Title (Eng)<br>METHANE PRODUCTION BY THE COODIGESTION OF VINASSES WITH MOLASSES AND THE REACTION KINETIC STUDIES                                                                                                    |                                                                                                    | <ul> <li>Roference #1 - Reference text: มีด้วอักษรเพียน สัญลักษณ์แ<br/>รายกรอ้างอิง</li> <li>Reference #2 - Reference text: มีด้วอักษรเพียน สัญลักษณ์</li> </ul>                                        | ປລດໆ ໃ<br>ເປລດໆ |
| Title (Local)                                                                                                    |                                                                                                    | ในรายการอ้างอิง<br>— Reference #3 - Reference text: ใส่ชื่อวารสารไม่ครงช่องที่กำหา                                                                                                    | าหนด            |
| การผลัดภัาชมิงหน้อยกายป้อยว่ามของทำกากโอสป้ากับกากโอน้ำตาล และการศึกษาปฏิกีริยาทางจองพลศาสตรป<br>Abstract (Eac)                                                                                                    |                                                                                                    | <ul> <li>Reference #5 - Reference text: ใส่ชื่อมหความไม่ครงข่องที่เ</li> <li>Reference #7 - Source Title: ไม่ปรากฏรายชื่อวารสาร</li> <li>Reference #22 - Source Title: ไม่ปรากฏรายชื่อวารสาร</li> </ul> | ไาหนด           |
| File + Edit + Format + Insert + Table + View +                                                                                                    | 6                                                                                                    |                                                                                                    |                 |
| formats → B I Ξ ≡ ⊟ → ⊟ → Ξ Ξ Ø ⊑ fx Ø ⊑ ↔ × <sup>i</sup> × <sub>i</sub>                                                                                                    |                                                                                                    |                                                                                                    |                 |
| The objective of this study was to enhance methane production by anaerobic co-digestion of vinasse and molasses in batt<br>production at optimum conditions was further studied in order to estimate hydraulic retention time (HRT) and order and<br>Results revealed that the co-digestion of vinasse and molasses enhanced methane production efficiency and chemical oxy.<br>The maximum cumulative methane production and methane yield of 3.47 m/L1 and 385 m/g.v/S, respectively, were ob<br>achieved. The study on knewic reaction of methane production and the optimum conditions revealed that reaction rate com<br>was 0.135 d-1 at the estimated HRT and OLR of 30 d and 0.34 g-VS/Ld, respectively, were obtained. | ch fermentation. Kinetic reaction of methane<br>ding rate (OLR) for continuous fermentation.<br>gen demand(Cob) removal efficiency in<br>transferment of the second second second second<br>tained. COD removal efficiency of 91.59% was<br>stant (k) obtained from the first order reaction                            |                                                                                                    |                 |

| Year | Vol | Issu |
|------|-----|------|
| 2005 | 74  |      |
| DOI  |     | Link |
|      |     |      |
|      |     |      |
|      |     |      |
|      |     |      |

8. เมื่อแก้ไขตาม Comment ครบทุกข้อแล้ว ให้คลิกที่ Submit the revised version ดังรูป

#### 9. คลิก <mark>YES</mark>

| Author keyword (Eng) separated by ; (semi colon)                     |                                           |
|----------------------------------------------------------------------|-------------------------------------------|
| enewable energy, sugar production waste, ethanol stillage, biogas    |                                           |
|                                                                      |                                           |
|                                                                      |                                           |
|                                                                      |                                           |
|                                                                      |                                           |
| Author keyword (Local) separated by ; (semi colon)                   |                                           |
| แก๊สชีวภาพ; น้ำกากส่า; ของเสียกระบวนการผลิตน้ำตาล; พลังงานทดแทน      |                                           |
|                                                                      |                                           |
|                                                                      |                                           |
|                                                                      | Are you sure?                             |
|                                                                      | Ale you sure.                             |
| Page Number                                                          | Do you want to submit the article to TCI? |
| 45-58                                                                |                                           |
|                                                                      | Cancel Vost                               |
| DOI                                                                  |                                           |
|                                                                      |                                           |
|                                                                      |                                           |
| URL                                                                  | •                                         |
| https://www.tci-thaiio.org/index.phg/Dema/article/view/231909/158228 |                                           |
| https://www.cr.thaijs.org/index.php/Demorations/vew/20060/00220      |                                           |
|                                                                      |                                           |
|                                                                      |                                           |
|                                                                      |                                           |
| 🖹 Save change 🛛 Submit the revised version Cancel                    |                                           |
|                                                                      |                                           |

# 10. คลิก <mark>OK</mark> เพื่อส่งบทความที่แก้ไขเรียบร้อยแล้วให้ทาง ศูนย์ TCI ตรวจสอบข้อมูลต่อไป ดังรูป

| Author keyword (Eng) separated by ; (semi colon)                     |                                                                                    |
|----------------------------------------------------------------------|------------------------------------------------------------------------------------|
| enewable energy, sugar production waste, ethanol stillage, biogas    |                                                                                    |
| Author keyword (Local) separated by ; (semi colon)                   |                                                                                    |
| แก๊สขึ่วภาพ; น้ำกากสำ; ของเสียกระบวนการผลิตน้ำตาล; พลังงานทดแทน      |                                                                                    |
|                                                                      | The article has been submitted to TCI. Please wait for the<br>notification result. |
| Page Number                                                          |                                                                                    |
| 45-58                                                                | ОК                                                                                 |
| DOI                                                                  |                                                                                    |
|                                                                      |                                                                                    |
| URL                                                                  |                                                                                    |
| https://www.tci-thaijo.org/index.php/Demo/article/view/231909/158228 |                                                                                    |
|                                                                      |                                                                                    |
|                                                                      |                                                                                    |
| Save change Submit the revised version Cancel                        |                                                                                    |

# 11. เมื่อดำเนินการ Submit the revised version เรียบร้อยแล้ว สถานะบทความจะเปลี่ยนเป็น

### **Revision Completed** ดังรูป

| Create a  | ticle                                                                                                    |                        |         |            |
|-----------|----------------------------------------------------------------------------------------------------|------------------------|---------|------------|
| Show 10 • | entries                                                                                                    |                        |         | Sea        |
| NO. 🔺     | Articlo Títlo 🗘                                                                                                    | Status ≑               | Page \$ | Actions \$ |
| 1         | Qualitative Characteristics and Citation Behaviors of Thai Research Journals in ThaiJournal Citation Index Database | Complete<br>Submission | 21-44   | 0          |
| 2         | Thai Journals Quality Evaluation against Journal Selection Process Criteria of Scopus Data Base                     | Indexing<br>Completed  | 1-20    | 0          |
| 3         | METHANE PRODUCTION BY THE COODIGESTION OF VINASSES WITH MOLASSES AND THE REACTION KINETIC STUDIES                   | Revision<br>Completed  | 45-58   | 0          |

Showing 1 to 3 of 3 entries

 เข้าเว็บไซต์ <u>http://fasttrack.tci-thailand.org</u> ใส่ User name และ password เพื่อเซ็คสถานะ บทความที่ส่งไปแก้ไข เมื่อทางศูนย์ TCI แก้ไขข้อมูลเรียบร้อยแล้วสถานะบทความจะเปลี่ยนเป็น Indexing Completed บทความจะถูก Index เข้าสู่ฐานข้อมูล TCI ต่อไป

|                                                                                                  | Journa                                               | il of Thai-Journal Citation Index Centre<br>วารสารศูนย์ดัชนีการอ้างอิงวารสารไทย |
|--------------------------------------------------------------------------------------------------|------------------------------------------------------|---------------------------------------------------------------------------------|
| 1                                                                                                | Article Indexing Status                              |                                                                                 |
|                                                                                                  | New Submissions                                      |                                                                                 |
| 1                                                                                                | Incomplete Submission (0)<br>Complete Submission (1) |                                                                                 |
| ม้าถึงรายละเอียดของบทความ<br>จวามต้องการของสมาชิก ดังนั้น เพื่อ<br>- หลังจากได้ตีพิมพ์รายละเอียด | Revisions                                            |                                                                                 |
|                                                                                                  | Revision Required (1)<br>Revision Completed (0)      |                                                                                 |
|                                                                                                  | Completed                                            |                                                                                 |
| N                                                                                                | Indexing Completed (3)                               |                                                                                 |